### UNIVERSITY OF CAMBRIDGE INTERNATIONAL EXAMINATIONS

### Cambridge ICT Starters Initial Steps

Scheme of Work

4269 Starting With Text Stage 1 Module

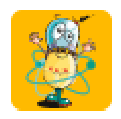

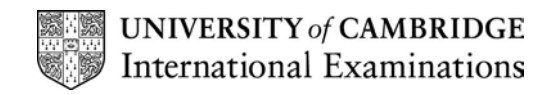

### Introduction

In this module, students are introduced to text/word processing software to create and edit short pieces of text. The aim is to learn how to input text using the keyboard, to use the mouse to move around within a document and to access features like print, save and spellcheck. They learn how to save and retrieve documents. They begin to understand how to use the software to improve the accuracy of their work.

### What is Assessed in This Module?

Students will demonstrate how to:

- enter simple words using keyboard or other input device
- select and edit text
- select basic icons (e.g. print, save or spellcheck) using the mouse
- name, save and retrieve documents
- use appropriate methods to check text is error free

### To Start This Module You Will Need

- any word or text processing software can be used for this module such as (MS Word). However, it may be beneficial to choose software that is appropriate to the age and abilities of the students, such as children's text processing software like Writer from Black Cat Software or Textease
- stories and/or other text for editing
- computer with a large screen or projector for class demonstrations (optional)
- dictionary, Word bank or Word cards (real or software versions) for reference

#### Underpinning Knowledge

Before commencing this module it is recommended that students can:

- recognise simple words and characters
- understand that the mouse controls the pointer
- write simple sentences by hand
- use full stops and capital letters

#### **General Principles and Procedures**

The following are further suggestions and considerations:

- students may benefit from simple guidance about the do's and don'ts of using the computer.
- give students the opportunity for plenty of practice to become familiar with the keyboard and mouse
- if using MS Word or the word processor from AppleWorks, it might be useful to change the toolbar options so that icons such as Save and Print appear as large buttons and the menus and toolbars are limited to those the students will need to use
- it may also be useful to change the default font to a large and easy to read font type so that students find it easier to link what they are typing with what they see on screen
- it can be useful to set the default Save location in the software so that you know where students work can be retrieved from
- encourage students to type their name somewhere on their work before printing this can be useful to avoid confusion, if all students are copying a similar text
- use charts to record the class 'discoveries' and always refer back to these
- encourage exploration, risk-taking and sharing in sessions

© UCLES 2003

- working in small groups (twos or threes) around the computer can help to create an environment of discussion and discovery if roles are well defined and a concept of taking turns is encouraged
- encourage students to use both hands when typing
- integrate learning from this module into classroom practice as often as possible so that students can learn to appreciate the benefits of using a word processor for themselves

## Scheme of Work

| Learning Objectives                                                                                                    | Classroom Ideas                                                                                                    | Resources                                                                                                    | Notes                                                                                                    |
|----------------------------------------------------------------------------------------------------|----------------------------------------------------------------------------------------------------|----------------------------------------------------------------------------------------------------|----------------------------------------------------------------------------------------------------|
| Session Plan One                                                                                                    | -                                                                                                    | -                                                                                                    |                                                                                                    |
| <ul> <li>enter simple and familiar<br/>words (from word bank or<br/>students' own) into text</li> <li>use simple editing tools (e.g.<br/>Backspace, Shift, Enter,<br/>Space keys)</li> </ul> | <ul> <li>teacher models how the mouse controls the pointer for insertion</li> <li>teacher guides students through this process: <ul> <li>'how many times can your name be written across a page (no spaces)?"</li> </ul> </li> <li>introduce space bar: <ul> <li>'how many times can your name be written across a page (with spaces)?'</li> </ul> </li> <li>introduce Shift key and backspace: <ul> <li>'make your name have a capital letter'</li> </ul> </li> </ul> | <ul> <li>word bank</li> <li>word processing software</li> <li>prepared document - for<br/>practise</li> <li>class chart</li> </ul> | <ul> <li>encourage the use of both<br/>hands when typing even if it<br/>is only one finger from each<br/>hand</li> <li>encourage students to<br/>experiment - accuracy in<br/>what they type is less<br/>important at this stage than<br/>building confidence</li> <li>the text used is unimportant –<br/>repeating simple words or<br/>short phrases will allow<br/>keyboard and editing skills to<br/>develop in students of all<br/>abilities.</li> </ul> |

| Learning Objectives        | Classroom Ideas                                                                                                    | Resources | Notes                                                                                                    |
|----------------------------|----------------------------------------------------------------------------------------------------|-----------|----------------------------------------------------------------------------------------------------|
| Session Plan One Continued | Session Plan One Continued                                                                                                    |           |                                                                                                    |
|                            | <ul> <li>introduce Enter key: <ul> <li>'On the line underneath your name, see how many times you can write a friend's name across the page'</li> </ul> </li> <li>practice of these skills could be consolidated in these ways: <ul> <li>in the place of **** insert missing words into a well-known poem or rhyme or into a prepared document</li> <li>write a list with a new word on each line (e.g. friends' names, shopping list etc.)</li> </ul> </li> <li>create a class chart with</li> </ul> |           | <ul> <li>keep class discoveries chart<br/>updated and available for<br/>students to use as a<br/>reference or reminder. New<br/>terms learned can be added<br/>to this chart.</li> </ul> |
|                            | • create a class chart with<br>terms and concepts from this<br>session                                                                                                    |           |                                                                                                    |

| Learning Objectives                                                                                   | Classroom Ideas                                                                                                    | Resources                                                    | Notes                                                                                                    |
|----------------------------------------------------------------------------------------------------|----------------------------------------------------------------------------------------------------|--------------------------------------------------------------|----------------------------------------------------------------------------------------------------|
| Session Plan Two                                                                                      | •                                                                                                    | •                                                            | •                                                                                                    |
| <ul> <li>use word processor buttons<br/>like Save and Print.</li> <li>print out a document</li> </ul> | <ul> <li>class reminded of learning<br/>from last session using the<br/>class chart</li> <li>teacher models how to save<br/>a file and asks students why<br/>saving is useful</li> <li>teacher models how to print a<br/>file</li> <li>students practise using Save<br/>and Print. This could occur<br/>naturally within the context of<br/>creating a document which<br/>needs to be continued over<br/>more than one lesson and<br/>printed for display</li> <li>add words and concepts from<br/>this session to the class chart</li> </ul> | <ul> <li>class chart</li> <li>printer &amp; paper</li> </ul> | <ul> <li>the process of naming,<br/>saving &amp; retrieving<br/>documents can be complex<br/>for students to grasp.<br/>Introducing these concepts<br/>at a pace the students can<br/>grasp is essential. (Only<br/>merit students have to be<br/>able to name save and<br/>retrieve files unaided.)</li> <li>encourage students to type<br/>their name on any work<br/>before printing</li> <li>students will learn from<br/>mistakes about saving &amp;<br/>printing their work – allowing<br/>some freedom to make<br/>mistakes can produce good<br/>discussion points for sharing<br/>knowledge</li> <li>keep class discoveries chart<br/>updated and available for<br/>students to use as a<br/>reference or reminder. New<br/>terms learned can be added<br/>to this chart.</li> </ul> |

| Learning Objectives                                                                                                    | Classroom Ideas                                                                                                    | Resources                                                                                                    | Notes                                                                                                    |
|----------------------------------------------------------------------------------------------------|----------------------------------------------------------------------------------------------------|----------------------------------------------------------------------------------------------------|----------------------------------------------------------------------------------------------------|
| Session Plan Three                                                                                                    | •                                                                                                    | •                                                                                                    | •                                                                                                    |
| <ul> <li>recognise text can be<br/>arranged or replicated<br/>using Cut, Copy and<br/>Paste</li> <li>select text and sentences</li> <li>save, retrieve and print</li> </ul> | <ul> <li>class reminded of learning from last session using the chart</li> <li>teacher models how to use the mouse to select words/sentences. Teacher guides students through this process:</li> <li>introduce Copy and Paste</li> <li>students use Copy to see how many times they can Paste their name across a page</li> <li>give students a chance to experiment with a partner and discuss discoveries with the class</li> <li>Introduce Cut and Paste</li> <li>students put a familiar rhyme in order</li> <li>put a list into alphabetical order</li> <li>use Cut and Paste to put a process like getting up in the morning or a life cycle of a butterfly into logical order</li> <li>big, bigger biggest</li> </ul> | <ul> <li>class chart</li> <li>teacher produced files<br/>with lines of familiar<br/>poems or rhymes out of<br/>order</li> </ul> | <ul> <li>there are a number of<br/>ways to select text. It is<br/>best to show one way to<br/>begin with and suggest<br/>that there are other ways.<br/>Allow students the<br/>opportunity to discover<br/>them for themselves or<br/>quietly tell one person and<br/>see how fast the rumour<br/>spreads!</li> <li>there are a number of<br/>ways to Copy, Cut, and<br/>Paste – choose an easier<br/>option to start with e.g.<br/>using the menu shortcut<br/>buttons (of scissors etc).</li> <li>keep class chart of<br/>discoveries updated and<br/>available for students to<br/>use as a reference or<br/>reminder</li> </ul> |

| Learning Objectives                                                                                                    | Classroom Ideas                                                                                                    | Resources                                                                                                    | Notes                                                                                                    |
|----------------------------------------------------------------------------------------------------|----------------------------------------------------------------------------------------------------|----------------------------------------------------------------------------------------------------|----------------------------------------------------------------------------------------------------|
| Session Plan Four                                                                                                    |                                                                                                    | -                                                                                                    | •                                                                                                    |
| <ul> <li>edit sentences for spelling</li> <li>use proof-reading skills to<br/>ensure text is error free</li> <li>delete key function</li> </ul> | <ul> <li>class reminded of learning from<br/>last session using the class<br/>chart</li> <li>students spend five minutes<br/>selecting words from a word<br/>bank that are incorrectly spelt</li> <li>students print their list and<br/>proof-read it using simple<br/>dictionaries and basic word<br/>cards to check any possible<br/>errors. They should then make<br/>corrections on paper</li> <li>teacher models how to use the<br/>Delete keys to make corrections</li> <li>practice of these skills could be<br/>consolidated in these ways: <ul> <li>favourite class poems/stories<br/>with words spelt incorrectly</li> <li>list of names of students in<br/>class with some spelt<br/>incorrectly. Students gather<br/>the information and insert<br/>corrections where necessary</li> </ul> </li> </ul> | <ul> <li>class chart</li> <li>basic word cards</li> <li>simple dictionaries</li> <li>word bank of basic/familiar<br/>words, some spelt incorrectly</li> <li>file of class members with<br/>names spelt incorrectly<br/>(different ones for each<br/>student)</li> </ul> | <ul> <li>students will already know<br/>the skills of editing and<br/>making use of simple<br/>dictionaries to check spelling<br/>in their written work</li> <li>the editing process should be<br/>consolidated in students<br/>work at all times and not only<br/>in isolation</li> <li>keep class discoveries chart<br/>updated and available for<br/>students to use as a<br/>reference or reminder. New<br/>terms learned can be added<br/>to this chart.</li> </ul> |

| Session Plan Five         • edit sentences for punctuation         • use proof-reading skills to ensure text is error free         • insert characters ("?,.) into text   | <ul> <li>class reminded of learning from last session using the chart.</li> <li>remind students of the functions of ""??, and .</li> <li>students practice using these characters by inserting question marks, commas and full stops into a</li> </ul>                                                               | <ul> <li>class chart</li> <li>familiar story written<br/>without punctuation</li> </ul> | <ul> <li>students will have<br/>knowledge of basic<br/>punctuation and will be<br/>gaining proof-reading skills<br/>as they do this</li> <li>keep class chart of</li> </ul> |
|----------------------------------------------------------------------------------------------------|----------------------------------------------------------------------------------------------------|-----------------------------------------------------------------------------------------|----------------------------------------------------------------------------------------------------|
| <ul> <li>edit sentences for<br/>punctuation</li> <li>use proof-reading skills to<br/>ensure text is error free</li> <li>insert characters ("?,.) into<br/>text</li> </ul> | <ul> <li>class reminded of learning from last session using the chart.</li> <li>remind students of the functions of ""?</li> <li>?, and .</li> <li>students practice using these characters by inserting question marks, commas and full stops into a</li> </ul>                                                     | <ul> <li>class chart</li> <li>familiar story written<br/>without punctuation</li> </ul> | <ul> <li>students will have<br/>knowledge of basic<br/>punctuation and will be<br/>gaining proof-reading skills<br/>as they do this</li> <li>keep class chart of</li> </ul> |
| save, retrieve & print files                                                                                                    | <ul> <li>in pairs, compile a list of questions for a guest speaker</li> <li>show pictures of people/cartoon characters with speech bubbles. Arrange these words into sentences with speech marks</li> <li>in pairs, one person writes a question, the partner inserts a question mark and adds the answer</li> </ul> |                                                                                         | discoveries updated and<br>available for students to<br>use as a reference or<br>reminder                                                                                   |
|                                                                                                    | <ul> <li>turns at guessing each other's character</li> <li>add words and concepts from this approximate the place place.</li> </ul>                                                                                                    |                                                                                         |                                                                                                    |

### **Assessment Ideas**

# To show how the Assessment idea fully incorporates the learning objectives tested, the assessment idea is cross-referenced with the learning objective table below.

### Assessment Idea One

Provide students with a computer and word processing program. Students copy piece of text unaided (with deliberate errors included) (1). They are given a number of alterations to make to the text (2) (leaving a few errors still uncorrected). Students save, print and then close the document (3). Students retrieve their document (4) and are asked to correct remaining errors (5). Once they are convinced that their work is error free (5) they are asked to Save the document giving it a particular file name (4) and print a final copy.

|   | Stage 1 Module – Starting Text                                      |
|---|---------------------------------------------------------------------|
| 1 | Enter simple words using keyboard or other input device             |
| 2 | Select and edit text                                                |
| 3 | Select basic icons (e.g. print, save or spellcheck) using the mouse |
| 4 | Name, save and retrieve documents                                   |
| 5 | Use appropriate methods to check text is error free                 |

Teachers should retain the following evidence for moderation:

- copy of original text
- students printed first draft
- students printed version of the final draft (errors marked on first draft)